## ขั้นตอนการตั้งค่า Zimbra Mobile Client สำหรับ Android (เมนูภาษาอังกฤษ)

 ทำการติดตั้ง Application ที่ชื่อว่า Boxer Work Space ONE จาก Play Store ให้เรียบร้อย

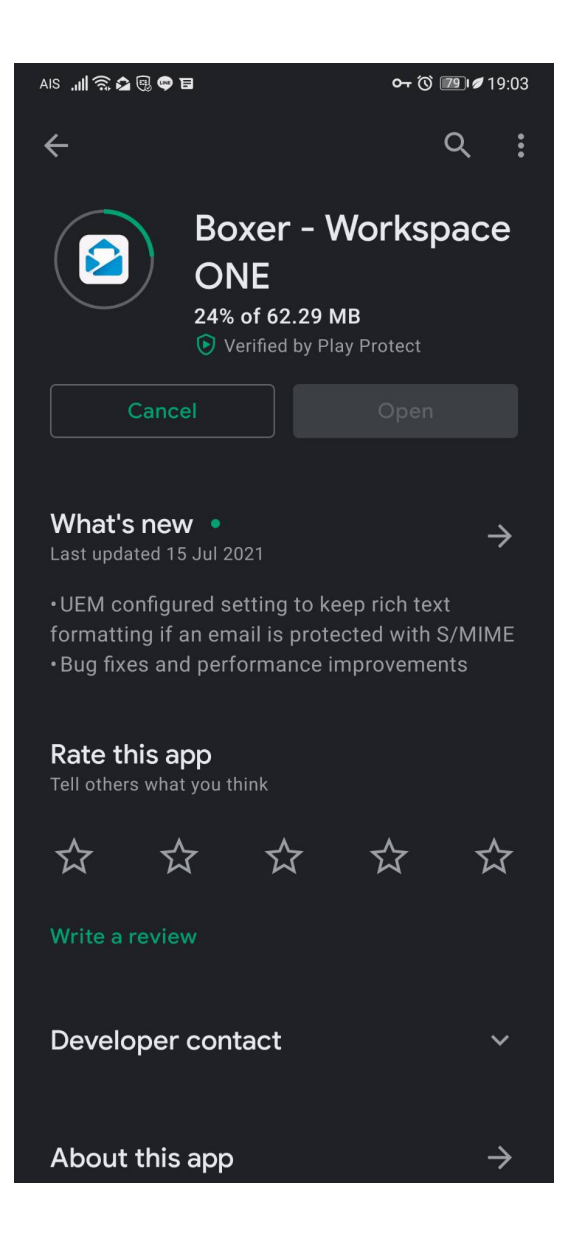

SIPPER NETWORK COMMUNICATIONS

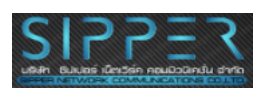

2. ทำการใส่ Mail Username ลงไปดังภาพ

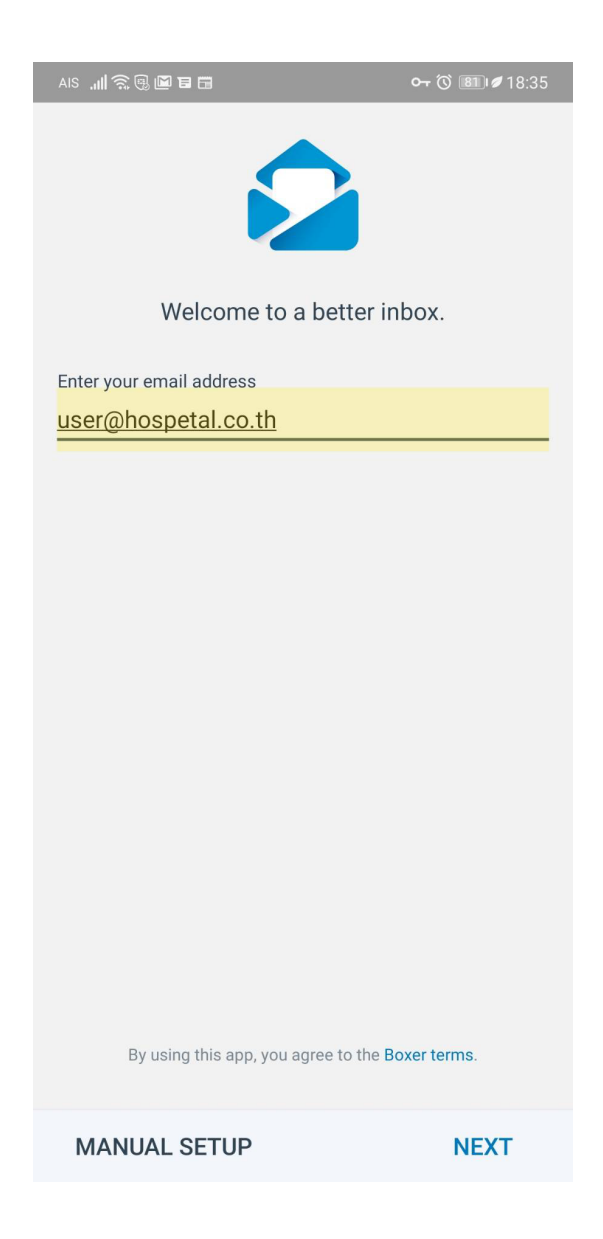

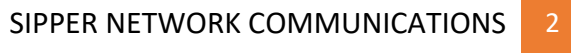

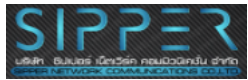

## 3. ทำการเลือกที่ Exchange

| AIS , 📲 🔶 🖳 🖬 🖬                                   | <b>০-</b> ৩ঁ 💼 🖉 18:36 |
|---------------------------------------------------|------------------------|
|                                                   |                        |
| <b>vm</b> ware <sup>,</sup> airwatch <sup>,</sup> |                        |
| E Excha                                           | ange                   |
| M Gm                                              | ail                    |
| iClo                                              | oud                    |
| <b>Y</b> n Yah                                    | 00                     |
| outle                                             | ook                    |
| Aol. Ac                                           | bl                     |
| ΙΜΑΡ                                              |                        |
| POP3                                              |                        |
|                                                   |                        |
| PREVIOUS                                          |                        |

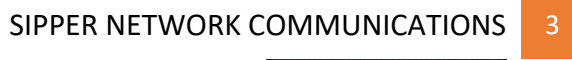

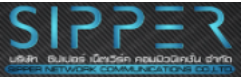

## 4. ทำการกรอกรหัสผ่านลงไป จากนั้นตอบ Next

| AIS , 🗐 🛱 🖬 🖬 🖬          | <b>०<del>,</del> ⊙ 📧 🖉</b> 18:48 |
|--------------------------|----------------------------------|
| Enter vour email address |                                  |
| user@hosnetal.co.th      |                                  |
|                          | e                                |
| Enter your password      |                                  |
| ••••••                   | $\odot$                          |
|                          |                                  |
| Account name             |                                  |
| Hospetal.co.th           |                                  |
|                          |                                  |
|                          |                                  |
|                          |                                  |
|                          |                                  |
|                          |                                  |
|                          |                                  |
|                          |                                  |
|                          |                                  |
|                          |                                  |
|                          |                                  |
|                          |                                  |
|                          |                                  |
|                          |                                  |
|                          |                                  |
|                          |                                  |
|                          |                                  |
|                          |                                  |
| PREVIOUS                 | NEXT                             |

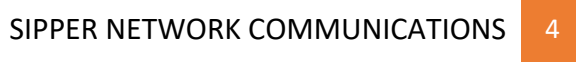

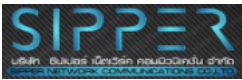

## 5. ทำการใส่ชื่อ Mail Server ลงไปดังภาพ จากนั้นตอบ Next เป็นอันเสร็จสิ้นการตั้ง ค่าบน Android Client

| AIS "III 🗟 🖲 🖬 🖬    | <b>० (்) ®≣।∅</b> 18:49 |
|---------------------|-------------------------|
|                     |                         |
| Authoptication      |                         |
| Authentication      |                         |
| Username            |                         |
| user@hospetal.co.th |                         |
|                     |                         |
|                     |                         |
| Domain              |                         |
|                     |                         |
| Enter your password |                         |
| •••••               | 0                       |
|                     |                         |
| Email address       |                         |
| user@hospetal.co.th |                         |
|                     |                         |
|                     |                         |
| Server Info         |                         |
| Server              |                         |
| mail.hospetal.co.th |                         |
|                     |                         |
| Port                |                         |
| 443                 |                         |
|                     |                         |
|                     |                         |
| Security            |                         |
| Security type       |                         |
| SSL/TLS             |                         |
| Client certificate  |                         |
|                     | NEXT                    |
|                     |                         |

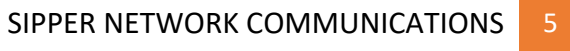

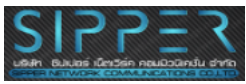